## Инструкция по установке мобильного приложения WiseRep (Мерчандайзинг) на мобильные устройства Android.

Прежде, чем начать установку мобильного приложения WiseRep:

- Проверьте наличие соединения с интернет (3G либо wi-fi);
- Наличие активной SIM- карты в мобильном устройстве, на котором Вы будете устанавливать приложение.
  В случае, если в мобильном устройстве предусмотрено 2 SIM- карты, <u>SIM- карта ОБЯЗАТЕЛЬНО ДОЛЖНА СТОЯТЬ В 1-ОМ СЛОТЕ!!!</u>;
- Зайдите в настройки мобильного устройства Дата и время и установить параметры Дата и время сети и Часовой пояс сети либо Автоопределение времени

| Дата и время сети<br>Синхронизировать время по сети |  |
|-----------------------------------------------------|--|
| Часовой пояс сети<br>Использовать часовой пояс сети |  |
| Дата<br>7 сентябра 2018 г.                          |  |
| Время<br>18-46                                      |  |
| Часовой пояс<br>сигт+03:00 GMT+03:00                |  |
| 24-часовой формат                                   |  |

| Испо            | втоопределение времен<br>пользовать дату, время и часої<br>яс, предоставляемые сетью.<br>ключите данную функцию, чтоб<br>стромть дату, время и часовой<br>на воличих | и<br>зой<br>іы |
|-----------------|----------------------------------------------------------------------------------------------------|----------------|
| <b>24</b><br>13 | 4-часовой формат<br>:00                                                                                                    |                |
|                 |                                                                                                    |                |
|                 |                                                                                                    |                |
|                 |                                                                                                    |                |
|                 |                                                                                                    |                |

## Для установки мобильного приложения WiseRep:

1. Зайдите в Play Маркет. Скачайте и установите программу WiseRep Launcher (рис.1):

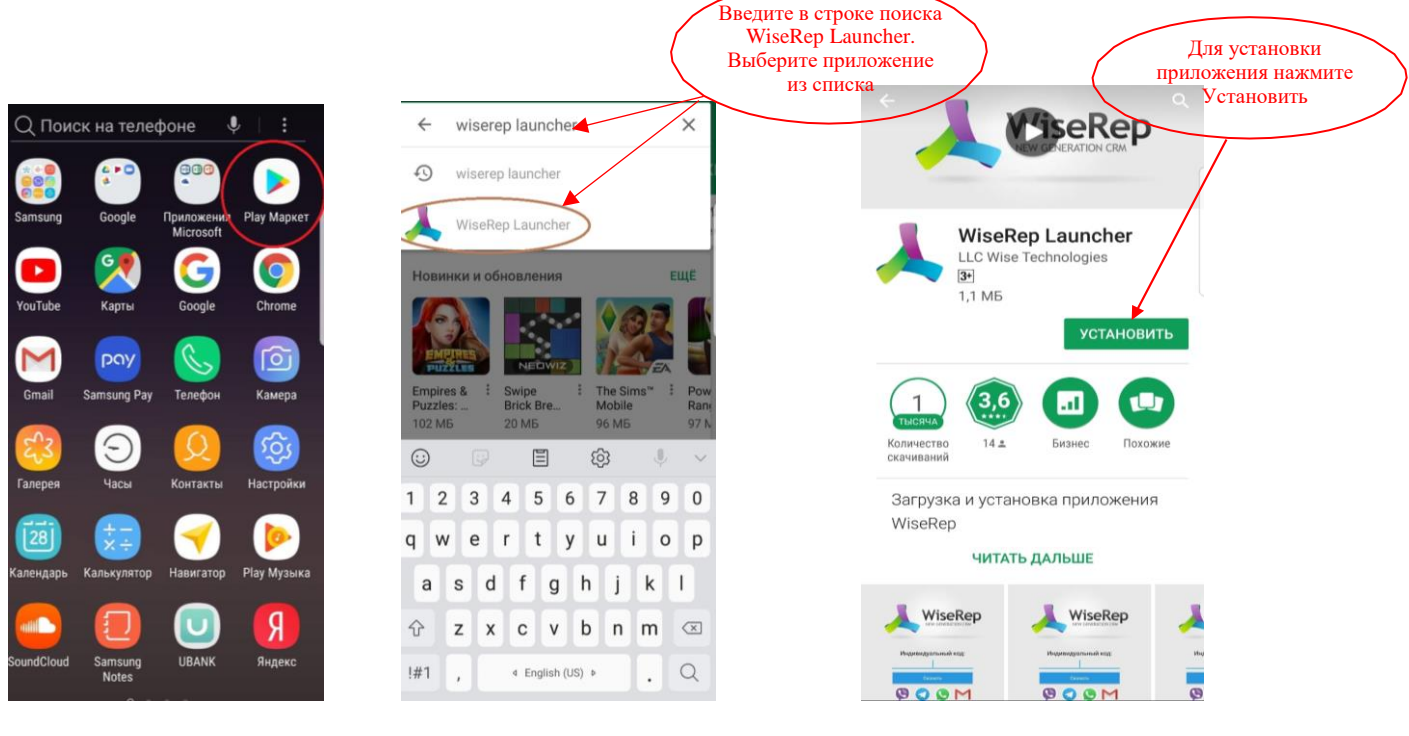

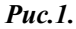

Также можно установить приложение WiseRep Launcher по ссылке:

https://play.google.com/store/apps/details?id=com.wiserep.launcher

2. Уточните КОД для установки приложения у Вашего руководителя. Зайдите в WiseRep Launcher, введите КОД. Нажмите СКАЧАТЬ. (рис.2).

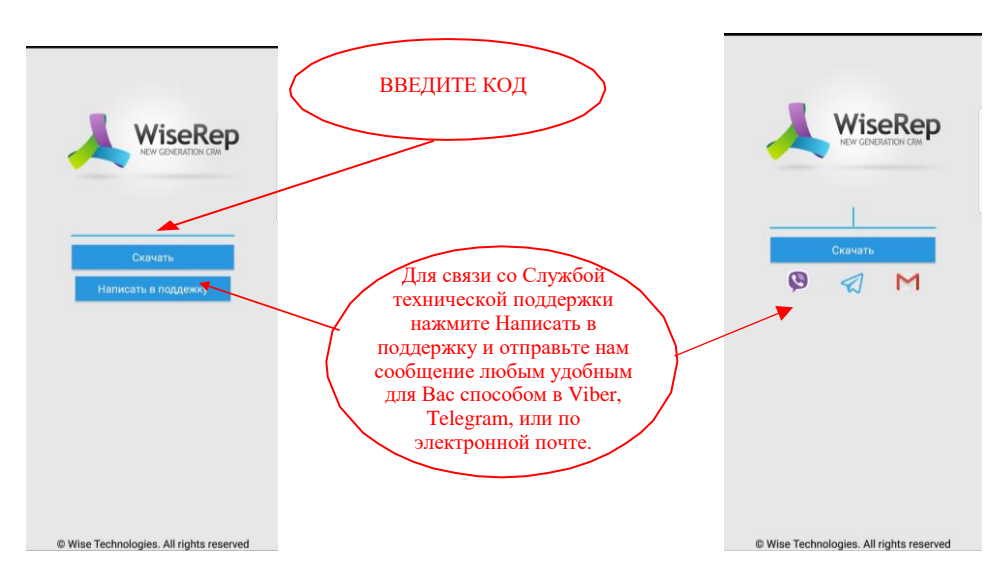

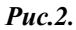

3. Дайте разрешения для установки WiseRep Launcher (рис.3)

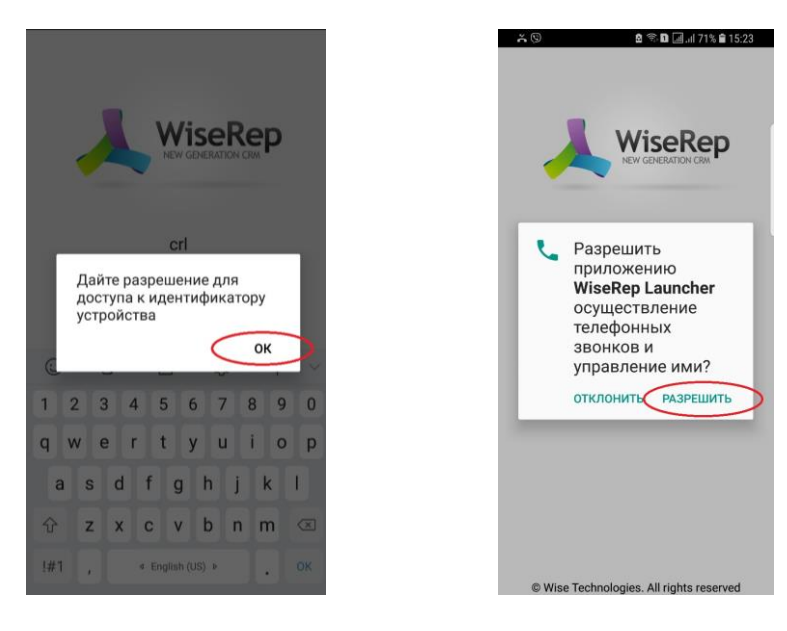

**Puc.3**.

4. Установите параметры Безопасности в настройках телефона (рис.4):

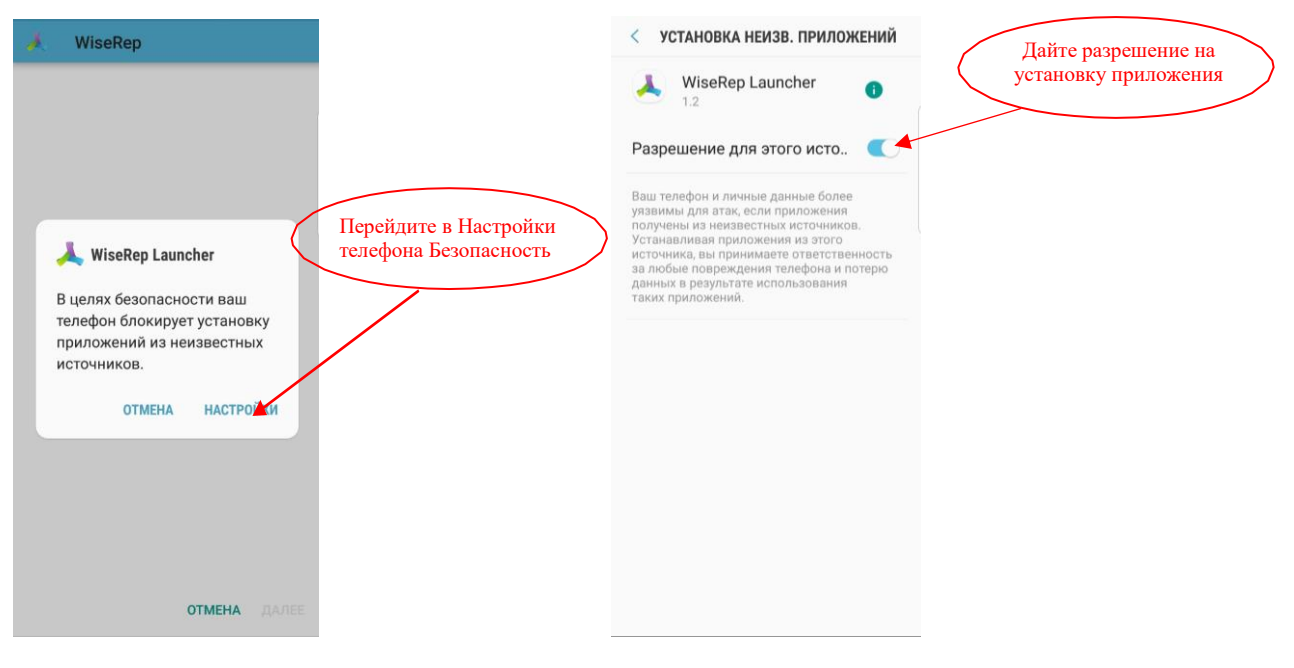

**Puc.4**.

5. Установите программу, нажав кнопку Установить (рис.5):

| WiseRep                                                       | 🤳 WiseRep | 🧭 WiseRep |
|---------------------------------------------------------------|-----------|-----------|
| приложение не требует<br>циальных разрешений.<br>ановить ero? | Установка | Установка |
| отмена установить                                             |           |           |

**Puc.5**.

6. Откройте установленную программу (рис. 6):

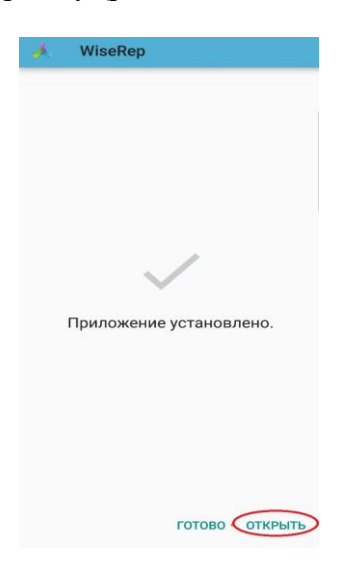

Рис.6.

7. Для завершения установки программы ДАЙТЕ ВСЕ ЗАПРАШИВАЕМЫЕ РАЗРЕШЕНИЯ (рис.7):

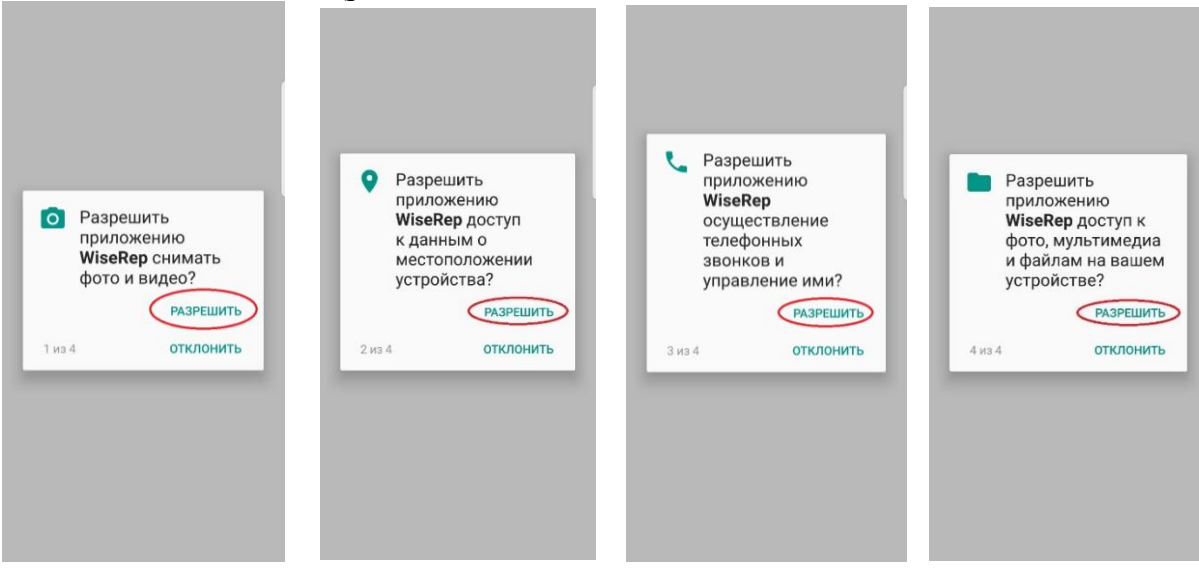

**Puc.7**.

8. Когда Вы окажетесь на СТРАНИЦЕ НАЗНАЧЕНИЯ проверьте правильность выбранного ЧАСОВОГО ПОЯСА и сообщите нам ПОСЛЕДНИЕ 4 ЦИФРЫ НОМЕРА УСТРОЙСТВА любым удобным для Вас способом (рис.8.).

| С С СООБЩИТЕ<br>НЕОБХОДИМЫЙ<br>ЧАСОВОЙ ПОЯС ИЗ<br>СПИСКА<br>Устройство успешно<br>С С СООБЩИТЕ<br>ПОСЛЕДНИЕ 4 ЦИФРЫ<br>НОМЕРА УСТРОЙСТВА                                                                                                    | © @ �∎ ⊒/ 81% € 17<br>Europe/Minsk<br>Europe/Monaco<br>Europe/Moscow<br>Europe/Nicosia         | :56 |
|----------------------------------------------------------------------------------------------------|------------------------------------------------------------------------------------------------|-----|
| Зарегистрировано<br>номер устройства: 4497<br>Для начала работы перейдите в<br>систему и определите пользователя,<br>который будет использовать<br>устройство<br>Проверить назначение<br>Удалить устройство<br>Администрирование<br>З ПРОВЕРЬТЕ<br>НАЗНАЧЕНИЕ | Europe/Oslo<br>Europe/Paris<br>Europe/Podgorica<br>Europe/Prague<br>Europe/Riga<br>Europe/Rome | а,  |
|                                                                                                    | Europe/San_Marino<br>Europe/Sarajevo<br>Europe/Saratov<br>Europe/Simferopol                    |     |

**Puc.8**.

## 9. Как связаться со Службой технической поддержки?

Для связи со Службой технической поддержки зайдите в приложение WiseRep Launcher, нажмите Написать в поддержку и отправьте нам сообщение любым удобным для Вас способом в Viber, Telegram, или по электронной почте. Все общие для Вашей компании уведомления, сообщения будут публиковаться Службой технической поддержки в Telegram канале. Данные сообщения смогут увидеть все сотрудники, зарегистрированные в данном Telegram канале приложения (рис.9).

Также Вы можете связать со Службой технической поддержки через наш сайт <u>https://support.wise-rep.com</u>

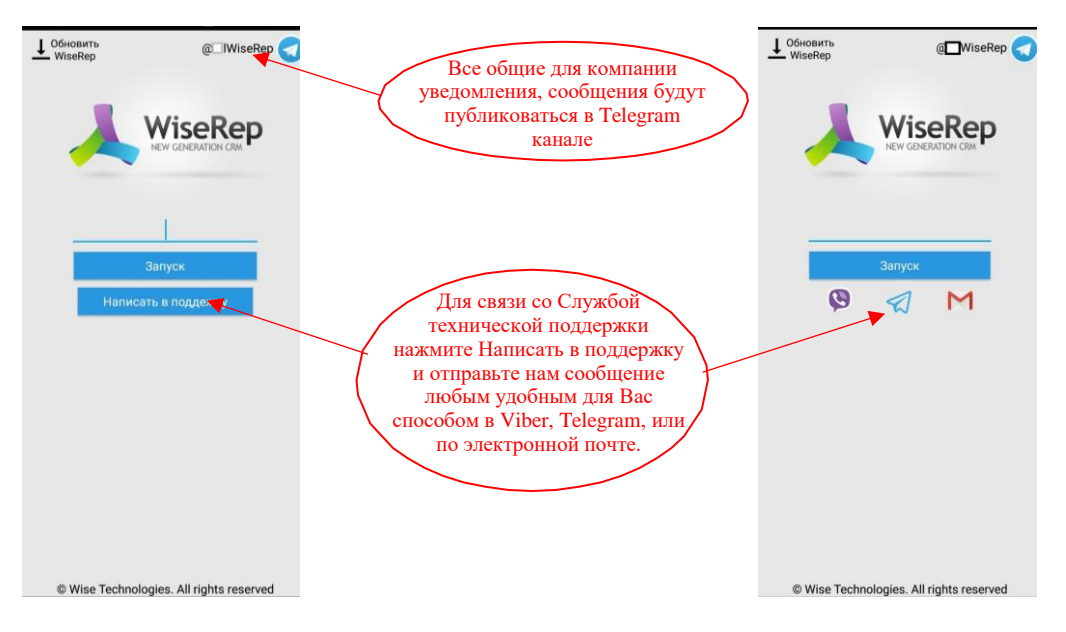

**Puc.9**.

10. После назначения Вас на сервере нажмите кнопку ПРОВЕРИТЬ НАЗНАЧЕНИЕ (рис.8 на стр.5 настоящей инструкции).

## ОБРАЩАЕМ ВАШЕ ВНИМАНИЕ!!!

После установки программы на рабочем столе появится 2 ярлыка: WiseRep Launcher (для скачивания программы) и WiseRep (рабочая программа) (рис.10). Визиты осуществляются в установленной рабочей программе WiseRep.

| WiseRep Launcher (для<br>скачивания и обновления<br>программы) | Осноск на теле      Videoshop      Videoshop      Velcom      Velcom      SeeRep      Launcher | φOHE  Image: Constraint of the second second seco | WiseRep (рабочая программа), в<br>которой осуществляются визиты |
|----------------------------------------------------------------|------------------------------------------------------------------------------------------------|----------------------------------------------------------------------------------------------------|-----------------------------------------------------------------|
|                                                                |                                                                                                | * 0                                                                                                    |                                                                 |

*Puc.10*.